# HƯỚNG DẪN TRA CỨU OPAC, TÌM TÀI LIỆU TRONG KHO & GIA HẠN TÀI LIỆU

## I. Tra cứu Opac và tìm tài liệu trong kho

Để tìm kiếm và xác định tài liệu trong kho thuộc hệ thống thư viện trường, Bạn đọc thực hiện:

| Bước 1: Truy cập địa chỉ: <u>http://www.lrc.ctu.edu.vn/</u>              |           |        |                                                       |                |
|--------------------------------------------------------------------------|-----------|--------|-------------------------------------------------------|----------------|
| Bước 2: Chọn Chim tài liệu trong hệ thống thư viện                       |           |        |                                                       |                |
| Chọn một trong các mục                                                   | TÌM NHANH | CƠ BĂN | NÂNG CAO                                              | LIÊN THƯ VIỆN  |
| Bước 3: Nhập nội dung cần tìm vào một trong các tiêu chí: Từ khóa bất kỳ |           |        |                                                       |                |
|                                                                          |           |        | Nhan đê                                               |                |
|                                                                          |           |        | Tác giả<br>Chủ đề<br>Số ISBN<br>Chỉ số ph<br>Năm xuất | ân loại<br>bản |
| Bước 4: Chọn lệnh Q Tìm kiếm                                             |           |        | •                                                     |                |

Bước 5: Chọn tài liệu cần tìm tại trang kết quả tìm. Ghi lại Số thứ tự trên kệ sách (số phân loại):

Bước 6: Chọn Vị trí tài liệu để xác định nơi lưu trữ tài liệu và trạng thái

Bước 7: Vào kho tìm tài liệu theo Số thứ tự trên kệ sách (số phân loại): được ghi lại ở bước 5 (có bảng chỉ dẫn ở đầu mỗi kệ sách)

Bước 8: Đặt tài liệu tại KỆ ĐỂ TÀI LIỆU SAU KHI ĐỌC sau khi sử dụng

Bước 9: Thực hiện thủ tục Mượn tài liệu tại QUÂY LƯU HÀNH - tầng 1 nếu mượn tài liệu về nhà

#### <u>Chú ý:</u>

- Sách trên kệ được xếp theo trật tự từ trái sang phải, từ trên xuống dưới, từ mặt kệ trước sang mặt kệ sau
- Tài liệu có dán bi màu (đỏ, xanh, vàng, tím) ở gáy sách KHÔNG được mượn về

## II. Gia hạn tài liệu

Để tiếp tục giữ tài liệu mượn về đã đến hạn trả, Bạn đọc có thể gia hạn trực tiếp tại QUÂY LƯU HÀNH hoặc gia hạn online theo các bước:

Bước 1: Truy cập địa chỉ http://www.lrc.ctu.edu.vn/

- Bước 2: Chọn **Q** Tìm Tài Liệu trong hệ thống thư viện
- Bước 3: Chọn Dăng nhập (tài khoản sử dụng máy tính)
- Bước 4: Chọn Thông TIN BẠN Đọc
- Bước 5: Chọn mục 🗋 Tài liệu đang mượn chọn lệnh Xin gia hạn 🕟
- Bước 6: Kiểm tra thông tin gia hạn tại 🛗 Tài liệu gia hạn

### <u>Thông tin hỗ trợ:</u>

Liên hệ trực tiếp tại các quầy tham khảo – Tầng 2, Tầng 3 Email: <u>dichvuthuvien@ctu.edu.vn</u> ĐT: 0292 3872 255 hoặc 0292 3872 254